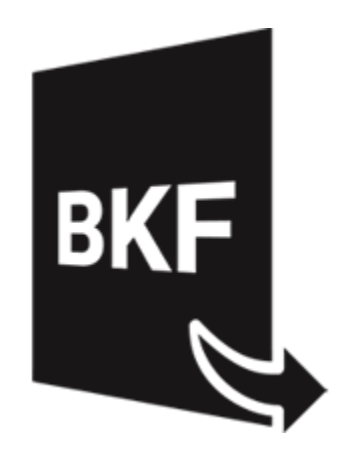

# **Stellar Extractor for Windows Backup**

# 5.0

Manual del Usuario

# Introducción

**Stellar Extractor for Windows Backup** permite recuperar datos de archivos de copia de seguridad de Windows que han resultado dañados. Los archivos de copia de seguridad pueden dañarse por distintas razones:

- Formatos de archivo no reconocibles
- Errores de tiempo de ejecución (runtime error)
- Errores CRC (Cyclic Redundancy Check)

**Stellar Extractor for Windows Backup** utiliza un algoritmo avanzado para recuperar datos de los archivos de copia de seguridad dañados. La aplicación es intuitiva y fácil de usar, y no requiere conocimientos técnicos para utilizarlo y recuperar datos de archivos BKF, ZIP, VHDX o FD dañados.

## Características claves de Stellar Extractor for Windows Backup

- Nuevo y mejorado GUI.
- Permite recuperar archivos FD creados utilizando las herramientas de copia de seguridad de HP Data Protector.
- Recupera archivos de copia de seguridad de Microsoft (BKF) creados utilizando herramientas de Windows 2003 / Windows 2000 / Windows XP.
- Permite recuperar archivos de copia de seguridad de Microsoft (ZIP) creados utilizando herramientas de Windows 8 / Windows 7 / Windows Vista.
- Permite recuperar archivos de copia de seguridad de Microsoft (VHDX) creados utilizando herramientas de copia de seguridad de Windows 10 / Windows 8.1.
- Recupera archivos BKF creado con Backup Exec de SYMANTEC Veritas (todas las versiones del programa hasta 2016).
- Dispone de una interfaz gráfica de usuario muy completa.
- Permite guardar los archivos recuperados en la ubicación por defecto o en una ubicación de su elección.
- Dispone de opciones de búsqueda específica para encontrar archivos BKF / ZIP / VHDX.
- Permite previsualizar los archivos BKF, VHDX, FD antes de guardarlos.
- Compatible con Windows server 2012 / Windows 10 / Windows 8.1 / Windows 8 / Windows 7 / Windows Vista.

## Procedimiento de instalación

Antes de instalar el programa informático, asegúrense que su sistema responda a las exigencias de sistema mínimas:

#### Exigencias mínimas de sistema:

- Procesador: Intel
- Sistema operativo: Windows 10 / 8.1 / 8 / 7 / Windows Vista / Windows server 2012.
- Memoria: 2 GB mínimo (se recomiendan 4 GB)
- Disco duro: 200 MB de espacio libre

Para instalar el programa informático, siga estos pasos:

- 1. Pulse dos veces sobre el archivo StellarExtractorforWindowsBackup.exe para iniciar el proceso de configuración. Se abre un cuadro de diálogo de Configuración -Stellar Extractor for Windows Backup.
- 2. Pulse Siguiente. Aparecerá el cuadro de diálogo Contrato de licencia.
- 3. Elija la opción **Acepto** el acuerdo. El próximo botón estará permitido. Clic **Siguiente**. Aparecerá el cuadro de diálogo **Seleccionar ubicación de destino**.
- Haga clic en Examinar para seleccionar la ruta de destino donde se almacenarán los archivos de instalación. Haga clic en Siguiente. Seleccione Inicio se muestra el cuadro de diálogo Carpeta de Menú.
- Haga clic en Examinar para proporcionar camino para los accesos directos del programa.
   Presionan Siguiente. Aparecerá el cuadro de diálogo Seleccionar tareas adicionales.
- Seleccione las casillas de verificación como por su elección. Presionan Siguiente. Listo cuadro de diálogo para la instalación se muestra.
- 7. Revise sus selecciones. Haga clic en **Atrás** si desea cambiarlos. Haga clic en **Instalar** para iniciar la instalación. La ventana de instalación muestra el proceso de instalación.
- 8. Al finalizar el proceso de instalación, se muestra Completar la reparación ventana **Stellar Extractor for Windows Backup Asistente de configuración**. Pulse **Terminar**.

**Nota:** Desmarcar la casilla de Lanzar **Stellar Extractor for Windows Backup** para prevenir la ejecución del programa automáticamente.

# Inicio del Programa

Para ejecutar Stellar Extractor for Windows Backup en Windows 10:

- Haga clic en el recuadro de Stellar Extractor for Windows Backup tile en la pantalla principal. O,
- Haga doble clic en el icono de Stellar Extractor for Windows Backup en el escritorio. O,
- Haga clic en el recuadro de Stellar Extractor for Windows Backup tile en la pantalla principal.

#### Para ejecutar Stellar Extractor for Windows Backup en Windows 8.1 / 8:

- Haga clic en el recuadro de Stellar Extractor for Windows Backup tile en la pantalla principal. O,
- Haga doble clic en el icono de Stellar Extractor for Windows Backup en el escritorio.

#### Para ejecuta Stellar Extractor for Windows Backup en Windows 7 :

- Haga clic en Inicio -> Programas -> Stellar Extractor for Windows Backup -> Stellar Extractor for Windows Backup. O,
- Haga doble clic en el icono de Stellar Extractor for Windows Backup en el escritorio. O,
- Haga clic en el icono de Stellar Extractor for Windows Backup en Inicio rápido.

# Interfaz usuarios

La interface principal aparece como se muestra abajo:

| Statutioner und robust de archives de archives de coses de regundad. Hege de en Selecconer<br>capeta para selecconer la capeta de archives de coses de regundad FD.<br>Ruis de archive :                                                                                                    |  |
|----------------------------------------------------------------------------------------------------|--|
| Hopp the mill block Dupler press selectioner ef archive de topse de segundad. Hopp de en Selecconar carpeta para selecconar la carpeta de archives de segundad FD.       Examinar Buctor         Bucta de archive: 1       Examinar Buctor         Ruta de archive: Tamaño del archive (02)       Modificado: Oreado: Accedido: |  |
| Carperta para seleccorar ils carpeta de archivol de capa de segundad FD.  Ruta de archivo :  Ruta de archivo :  Ruta de archivo (02) Modificado Creado Accedido                                                                                                    |  |
| Ruta de archivo : Examinar Buccar Ruta de la carpete I Ruta de archivo Tamaño del archivo (02) Modificado Creado Accedidos                                                                                                    |  |
| Ruta de la corpeta I                                                                                                    |  |
| BKF                                                                                                    |  |
|                                                                                                    |  |
|                                                                                                    |  |

La interfaz de usuario contiene Menús y Botónes que le permiten acceder a varias características del programa con facilidad.

# Menús

## Menú Archivo

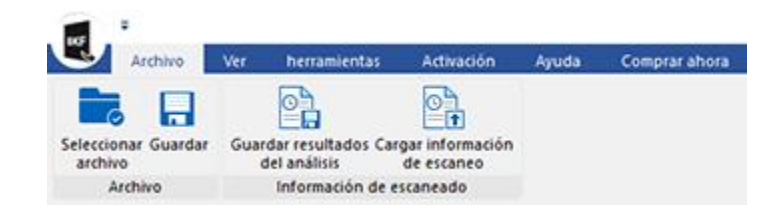

#### Archivo

#### Seleccionar Archivo

Utilice esta opción para seleccionar el archivo de copia de seguridad.

#### Guardar

Seleccione esta opción para guardar el contenido recuperado a partir del archivo de copia de seguridad.

#### Información de escaneado

#### Guardar resultados del análisis

Esta opción le permite guardar los resultados de un análisis.

#### Cargar información de escaneo

Esta opción le permite cargar y reutilizar un archivo de resultados de análisis previamente guardados.

#### Ver Menú

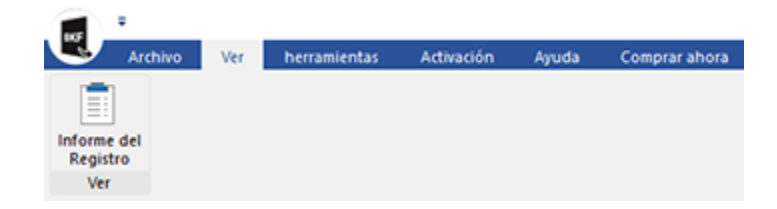

#### Informe del registro

Utilizar esta opción para ver el reporte de registros.

#### Herramientas Menú

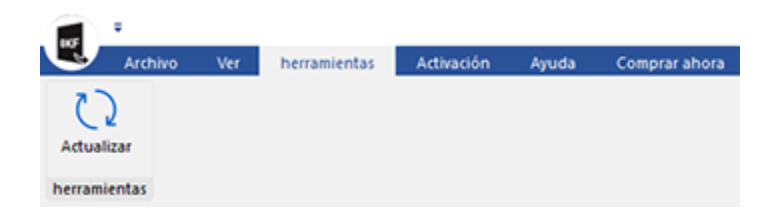

#### Actualizar

Use esta opción para comprobar la última versión, tanto mayor como menor, disponible online.

### Activación Menú

| 105                  | ÷       |     |              |            |       |               |
|----------------------|---------|-----|--------------|------------|-------|---------------|
| U                    | Archivo | Ver | herramientas | Activación | Ayuda | Comprar ahora |
| Activaci<br>Activaci | )<br>ón |     |              |            |       |               |

#### Activación

Utilice esta opción para registrar el programa una vez comprado.

### Ayuda Menú

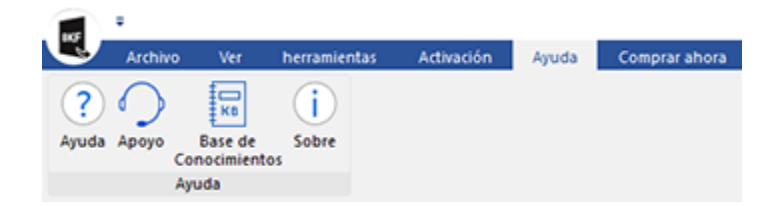

#### Ayuda

Utilizar esta opción para ver el manual de ayuda de **Stellar Extractor for Windows Backup**.

#### Ароуо

Utilizar esta opción para visitar la <u>página</u> <u>de soporte</u> de <u>stellarinfo.com</u>

#### Base de conocimientos

Utilizar esta opción para visitar artículos de la <u>base de conocimientos</u> de <u>stellarinfo.com</u>

#### Sobre

Utilice esta opción para leer información sobre el programa.

## Comprar ahora Menú

|        | ÷       |     |              |            |       |               |  |
|--------|---------|-----|--------------|------------|-------|---------------|--|
| U      | Archivo | Ver | herramientas | Activación | Ayuda | Comprar ahora |  |
| Compra | prar    |     |              |            |       |               |  |

### Comprar

Haga clic aquí para <u>comprar</u> Stellar Extractor for Windows Backup

# **Botónes**

| Examinar     | Haga clic en este botón para seleccionar el archivo de copia de seguridad que desea recuperar. |
|--------------|------------------------------------------------------------------------------------------------|
| Buscar       | Haga clic en este botón para buscar archivos BKF / ZIP / VHDX.                                 |
| Borrar lista | Haga clic en este botón para vaciar la lista de archivos encontrados en el sistema.            |
| Recuperar    | Haga clic en este botón para iniciar el proceso de recuperación.                               |
| Guardar      | Hada clic en este botón para guardar el Informe del Registro                                   |
| Detener      | Utilice este botón para detener el proceso en marcha.                                          |

# ¿Cómo Comprar?

Para saber mas sobre **Stellar Extractor for Windows Backup**, haga clic <u>https://www.stellarinfo.com/es/windows-de-reserva-reparacion.php</u>

Para comprar el software en línea, por favor visite <u>https://www.stellarinfo.com/es/compra-online.php?compra=312</u>

# Activación del software

La versión de prueba es únicamente para fines de evaluación y debe activarse para usar todas las funciones del software. El software se puede activar mediante la clave de activación que recibirá por correo electrónico tras adquirir el software.

#### Para activar el software:

- 1. Ejecute la version demo del programa Stellar Extractor for Windows Backup.
- 2. En el menú **Activación**, haga clic en el botón **Activación**. La ventana Activación en línea se muestra como figura a continuación:

| Activación         |                                                             |               |
|--------------------|-------------------------------------------------------------|---------------|
|                    | Indique la clave de activación para activar el producto.    |               |
| (Q)                |                                                             | Activar       |
| $\bigtriangledown$ | Encontrará la clave de activación en su correo electrónico. | Cancelar      |
|                    | No tengo una clave de activación.                           | Comprar ahora |
|                    |                                                             |               |

- 3. Si no tiene la clave de activación, haga clic en el botón **Comprar ahora** en la ventana, para acceder a Internet y comprar el producto.
- 4. En cuanto confirme el pedido, le enviaremos una clave de activación a la dirección de correo electrónico que nos facilite.
- 5. Escriba la **clave activación** (recibida por correo electrónico tras comprar el producto) y haga clic en el botón **Activar** (**compruebe que dispone de una conexión activa a Internet**).
- 6. El software se comunicará automáticamente con el servidor de licencias para verificar que la clave introducida es correcta. Si la clave que ha indicado es válida, el software se activará correctamente.
- 7. El mensaje '*Activación Completa*' se muestra una vez que el proceso se ha completado con éxito. Haga clic en **OK.**

# ¿Cómo actualizar?

Stellar publica actualizaciones del programa periódicamente para su programa **Stellar Extractor for Windows Backup**. Usted puede actualizar el programa para mantenerlo al día. Estas actualizaciones pueden agregar nuevas funciones, características, servicios o cualquier otra información que pueda mejorar el programa. La opción de Actualizar de la aplicación es capaz de chequear las ultimas actualizaciones. Esto chequeara tanto las últimas versiones, menores o mayores disponibles en línea. Usted puede descargar fácilmente la versión menor a través del asistente de actualización. Sin embargo la versión mayor, si disponible, tiene que ser comprada. Mientras se actualiza el programa, se recomienda cerrar todos los programas en ejecución. Tener en cuenta que la versión de prueba del programa no puede ser actualizada.

### Para actualizar el Stellar Extractor for Windows Backup:

- 1. Ir a Herramientas opción en Menú Bar. Hacer clic en Actualizar.
- 2. La ventana del Ayudante de Actualización se abrira. Hacer clic en Siguiente. El Asistente buscara las ultimas actualizaciones, y en caso encuentre nuevas, una ventana se abrira indicando su disponibilidad.
- 3. Presionan Siguiente, el programa informático empezará a descargar archivos del servidor. Cuando el proceso está completo, el programa informático mejorará a la última versión.

### La actualización puede no producirse debido a las siguientes razones:

- Fracaso de conexión Internet
- Las actualizaciones no están disponibles
- Incapaz de descargar archivos de configuración
- Incapaz de localizar los archivos actualizados o la versión
- Incapaz de localizar el archivo ejecutable

Nota: Si la versión principal está disponible, tendrán que comprarla para mejorar el programa informático.

# **Dispositivo Técnico**

Nuestros profesionales de Soporte Técnico le darán soluciones para todas las preguntas relacionadas con productos Stellar.

Puede llamarnos o contactar en línea nuestra sección de apoyo en http://www.stellarinfo.com/support/

Para detalles de precios y poner la orden, presione <u>https://www.stellarinfo.com/es/compra-online.php?compra=312</u>

Chatee en vivo con un técnico En línea en http://www.stellarinfo.com

Busque en nuestra extensa Base de Conocimientos en http://www.stellarinfo.com/support/kb

Envíe la consulta a http://www.stellarinfo.com/support/enquiry.php

Comuníquese por Email con Stellar Support a través de support@stellarinfo.com

# Seleccionar archivo

Para seleccionar un archivo BKF / ZIP / VHDX / FD, siga los pasos a continuación:

1. Inicie Stellar Extractor for Windows Backup.

| Seleccione una copia de                             | e seguridad                                                |                                       |                             | ×                      |
|-----------------------------------------------------|------------------------------------------------------------|---------------------------------------|-----------------------------|------------------------|
| Haga clic en el botón Ex<br>carpeta para selecciona | plorar para seleccionar el<br>ar la carpeta de archivos de | archivo de copia<br>e copia de seguri | de seguridad. Ha<br>dad FD. | ga clic en Seleccionar |
| Ruta de archivo :                                   |                                                            |                                       | Exa                         | minar Buscar           |
| Ruta de la carpeta :                                |                                                            |                                       | S                           | eleccionar carpeta     |
| Ruta de archivo                                     | Tamaño del archivo                                         | Modificado                            | Creado                      | Accedido               |
|                                                     |                                                            |                                       |                             |                        |
|                                                     |                                                            |                                       |                             | Recuperar              |

- 2. Si conoce la ubicación del archivo BKF / ZIP / VHDX / FD deseado, haga clic en Examinar.
- 3. Se abrirá un cuadro de texto. Busque y seleccione el archivo deseado y haga clic en Abrir.

| Seleccione una copia d                             | e seguridad                                                |                                       |                         |                |               | ×   |
|----------------------------------------------------|------------------------------------------------------------|---------------------------------------|-------------------------|----------------|---------------|-----|
| Haga clic en el botón Es<br>carpeta para seleccion | xplorar para seleccionar el<br>ar la carpeta de archivos d | archivo de copia<br>e copia de seguri | de segurida<br>idad FD. | d. Haga clic e | n Seleccionar |     |
| Ruta de archivo 🛛 : 🗌                              | E:\VHDX-123.vhdx                                           |                                       |                         | Examinar       | Buscar        | ן כ |
| Ruta de la carpeta :                               |                                                            |                                       |                         | Seleccion      | ar carpeta    | ן ב |
| Ruta de archivo                                    | Tamaño del archivo                                         | Modificado                            | Creado                  | Aco            | edido         |     |
|                                                    |                                                            |                                       |                         |                | Recuperar     |     |

4. Haga clic en Recuperar.

5. Si selecciona un archivo VHDX, aparecerá en la pantalla un cuadro de texto como el que se muestra a continuación:

| eleccione partición     |                             |                     |                    |
|-------------------------|-----------------------------|---------------------|--------------------|
| Seleccione una particio | ón para iniciar el proceso. |                     |                    |
| Volumen                 | Тіро                        | Sistema de archivos | Tamaño (Bytes)     |
| (VHDX_Vol 0)            | DYNAMIC                     | NTES                | 1.99 (GB)          |
|                         |                             |                     |                    |
|                         |                             |                     |                    |
| <                       |                             |                     | >                  |
|                         |                             |                     | Recuperar Cancelar |
|                         |                             |                     | Concelor           |

Si selecciona un archivo BKF / ZIP / FD, no se le mostrará este cuadro de texto.

- 6. Seleccione la partición que desea recuperar. Haga clic en **Recuperar** para iniciar el proceso de recuperación.
- 7. Cuando el programa haya completado el proceso de recuperación, se le mostrará una nueva ventana con un mensaje que lo indica. Haga clic en **OK**.

| Recuperación comp | pletada                                                                                                    |
|-------------------|----------------------------------------------------------------------------------------------------|
| i                 | El archivo seleccionado ha sido recuperado<br>correctamente.<br>Para guardar el archivo, haga clic en la opción Guardar<br>en la barra de herramientas. |
|                   | ОК                                                                                                    |

## Búsqueda de archivos

Para buscar archivos BKF / ZIP / VHDX en su ordenador, siga los pasos que se indican a continuación:

1. Inicie Stellar Extractor for Windows Backup.

| Seleccione una copia d                           | le seguridad                                                      |                                        |                          | ×                   |
|--------------------------------------------------|-------------------------------------------------------------------|----------------------------------------|--------------------------|---------------------|
| Haga dic en el botón E<br>carpeta para seleccion | xplorar para seleccionar el aro<br>ar la carpeta de archivos de c | thivo de copia de<br>opia de seguridad | seguridad. Haga<br>I FD. | clic en Seleccionar |
| Ruta de archivo :                                |                                                                   |                                        | Examir                   | nar Buscar          |
| Ruta de la carpeta :                             |                                                                   |                                        | Sele                     | ccionar carpeta     |
| Ruta de archivo                                  | Tamaño del archivo (KB)                                           | Modificado                             | Creado                   | Accedido            |
| <                                                |                                                                   |                                        |                          | Recuperar           |

 Se le mostrará un cuadro de texto para seleccionar la copia de seguridad. Si ya conoce la ubicación del archivo BKF / ZIP / VHDX / FD deseado, haga clic Examinar, seleccione el archivo de su elección, y haga clic en Abrir.

#### Otra opción de búsqueda:

Si desea buscar archivos BKF / ZIP / VHDX, también puede hacer clic en el botón Buscar y seleccionar el disco o carpeta en el que desea buscar los archivos. Haga clic en Seleccionar carpeta.

3. El programa elaborará una lista de archivos, y aparecerá un mensaje indicándole el total de archivos encontrados

| Buscar |                                                           |    |
|--------|-----------------------------------------------------------|----|
| (i)    | Búsqueda completada.<br>Total de archivos encontrados: 45 |    |
|        |                                                           | OK |

4. Busque y seleccione en la lista el archivo que desea recuperar. Haga clic en el botón Recuperar.

| arpeta para seleccionar | r la carpeta de archivos d | e copia de segurida | d FD.      | cic en selección | nar  |
|-------------------------|----------------------------|---------------------|------------|------------------|------|
| uta de archivo :        |                            |                     | Exami      | nar Busca        | ar . |
| uta de la carpeta :     |                            |                     | Sele       | eccionar carpet  | а    |
| Ruta de archivo         | Tamaño del archivo         | Modificado          | Creado     | Accedido         | ^    |
| C:\Users\Administr      | 1104111                    | 13-02-2019 1        | 13-02-2019 | 04-11-2014       |      |
| C:\Users\Administr      | 582198                     | 21-02-2019 1        | 21-02-2019 | 12-11-2009       |      |
| C:\Users\Administr      | 1724134                    | 13-02-2019 1        | 13-02-2019 | 21-11-2009       |      |
| C:\Users\Administr      | 4088                       | 14-05-2019 8        | 14-05-2019 | 06-08-2014       |      |
| C:\Users\Administr      | 4086                       | 03-05-2029 3        | 03-05-2029 | 03-05-2029       |      |
| C:\Users\Administr      | 1937408                    | 12-02-2019 6        | 12-02-2019 | 12-02-2019       | . v  |
| <                       |                            |                     |            | 3                | ×    |
|                         |                            |                     |            | Borrar I         | ista |

Atención: si utiliza la opción Buscar solo podrá recuperar un archivo de cada vez.

**Recuerde:** la opción Buscar no es compatible con los archivos FD, pero si desea encontrar solamente un archivo FD, puede seleccionarlo utilizando Explorar. Si cuenta con una carpeta de archivos de seguridad FD, utilice la opción Seleccionar carpeta y selecciónela.

# Previsualización de archivos

Tras completar los procesos de análisis y recuperación, **Stellar Extractor for Windows Backup** muestra una lista de archivos en el nodo de **Stellar Extractor for Windows Backup** en el panel izquierdo de la ventana.

Para previsualizar un archivo, haga clic sobre él. La vista previa del archivo se mostrará en la parte inferior del panel derecho de la ventana de la aplicación.

| archive Ver Merianer                                                                                                    | fasi Arfanacsim Austra Comprarationa                | Stellar Extractor for W                                                   | Indows Backup                                                                              |                                                                                                    |                                                                                                    | - 0                                             |
|----------------------------------------------------------------------------------------------------|-----------------------------------------------------|---------------------------------------------------------------------------|--------------------------------------------------------------------------------------------|----------------------------------------------------------------------------------------------------|----------------------------------------------------------------------------------------------------|-------------------------------------------------|
| lectionar Guardar Suardar resultadi<br>del análisis<br>Archiro informació                                                                                                    | so Cargar información<br>de escaneo<br>n de escaneo |                                                                           |                                                                                            |                                                                                                    |                                                                                                    |                                                 |
| (MKDX, Viol 6)     Statend     Statend     Statend     Statend     Statend     Statend     System Velowne Info     MosDut     Door     emil     Statend     System Velowne Info     mp3     pd     pd     System Velowne Orden     System Velowne Orden     System Velowne Orden     Statend     Statend     Statend     System Velowne Orden     Socher 2323     Orden 2323     Orden 2 | <                                                   | Teo<br>Actheo<br>Actheo<br>Actheo<br>Actheo<br>Actheo<br>Actheo<br>Actheo | Tamaño (fijitei)         5335           92384         3254           242435         172365 | Fecha de modificación<br>8-14-2018 16535<br>10-36-2018 1035<br>10-36-2018 10312<br>10-36-2018 103139<br>10-26-2018 103139 | Fedta & stration<br>2-12-2019 128-059<br>2-12-2019 128-059<br>2-12-2019 128-059<br>2-12-2019 128-059<br>2-12-2019 128-059 | 0 det æcher<br>55<br>55<br>55<br>55<br>55<br>59 |

Formatos de archivo compatibles con la función de vista previa:

Stellar Extractor for Windows Backup permite previsualizar los siguientes tipos de archivo:

#### Archivos de Acrobat:

PDF

#### Archivos de audio y vídeo:

RMI, WAV, WMV, MPG, WMV, WMA, MIDI, AU, MP3, AVI, ASF, MPEG, MID

#### Archivos de imagen:

BMP, WBMP, EMF, JPEG, JPG, PNG, MNG, GIF, TIF, TIFF, X3F, KDC, K25, ERF, DNG

#### Archivos de internet:

HTM, HTML

Documentos de Office:

DOC, DOT, DOCX, DOTX, XLS, XLT, XLB, XLSX, XLTX, PPT, PPS, POT, PPTX, RTF

Atención: la vista previa solo está disponible para archivos BKF, VHDX y FD, no para archivos ZIP y BKF de Exchange Server 2003, 2007, 2010 y 2013.

## Guardar y cargar resultados de análisis

Para guardar los resultados de un análisis de archivos BKF y FD efectuado por el programa, siga los pasos que se indican a continuación:

Esta opción le permite recuperar archivos y guardarlos con la función **Guardar resultados del análisis** y después guardar el archivo .DAT utilizando la herramienta **Cargar información de escaneo**. Esto le ayudará a ahorrar tiempo a la hora de recuperar los datos, ya que así no es necesario analizar de nuevo los archivos BKF y FD dañados.

Para guardar los resultados de análisis de archivos BKF y FD dañados, siga estos pasos:

- 1. Para seleccionar el archivo de copia de seguridad que desea recuperar, diríjase a Seleccionar archivos.
- Para guardar los resultados del análisis, diríjase al menú, haga clic en Archivo y seleccione Guardar resultados de análisis
- Se abrirá la ventana correspondiente a la función Guardar. Busque la carpeta en la que desea guardar los resultados del análisis y haga clic en Guardar. La información se guardará en un archivo .DAT.
- 4. Se abrirá una ventana con un mensaje indicando que el proceso se ha completado. Haga clic en **OK.**

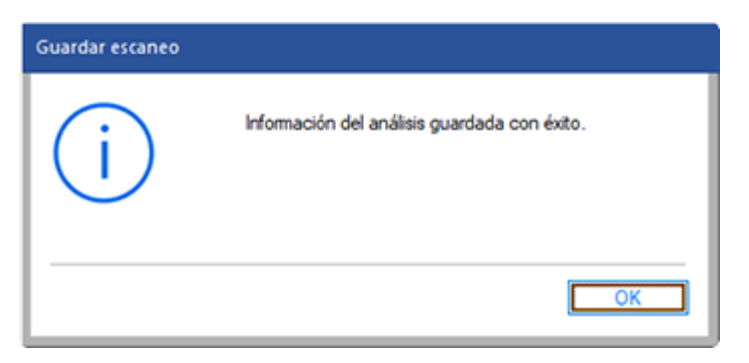

Para cargar los resultados de análisis de archivos BKF y FD dañados, siga los pasos a continuación:

- Para cargar los resultados del análisis haga clic en Cargar información de escaneo en el menú Archivo.
- Se mostrará el cuadro de texto correspondiente a la función Abrir. Desde ahí, explore las carpetas y seleccione el archivo DAT deseado. Haga clic en Abrir.
- 3. Se le mostrará una nueva ventana con un mensaje informativo. Haga clic en **OK**.

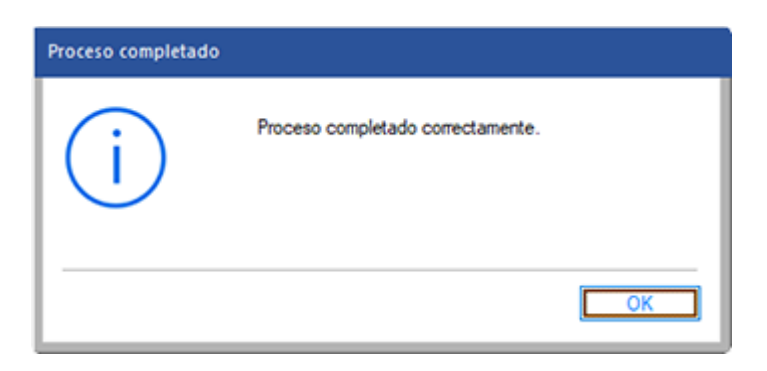

Atención: solo se pueden guardar y cargar de nuevo los resultados de análisis de archivos BKF y FD.

## Guardar archivos de copia de seguridad

Para guardar los contenidos recuperados de archivos BKF / ZIP / VHDX / FD, siga estos pasos:

- Para guardar archivos recuperados, haga clic en la opción Guardar del menú Archivo.
- Para guardar solamente los archivos de su elección, selecciónelos de la lista de archivos analizados y haga clic en la opción **Guardar** del menú **Archivo**.

Después de hacer clic en **Guardar**, se mostrará en pantalla un cuadro de texto. Por defecto, la ubicación del archivo original y del archivo recuperado es la misma, pero si lo desea, podrá elegir una ubicación diferente.

| Suardar                                                         | ×        |
|-----------------------------------------------------------------|----------|
| Seleccione la ubicación en la que desea guardar los datos recup | verados. |
| C:\Users\Administrator\Desktop\desktop\BACKUP FII               | Examinar |
|                                                                 | Guardar  |

**Atención:** a la hora de guardar archivos ZIP, los usuarios podrán elegir la opción Guardar como archivo comprimido. Esta opción no está disponible para los archivos BKF / VHDX / FD.

| Guardar                                                          | ×        |
|------------------------------------------------------------------|----------|
| Seleccione la ubicación en la que desea guardar los datos recupe | erados.  |
| C:\Users\Administrator\Desktop\desktop\BACKUP FII                | Examinar |
|                                                                  | Guardar  |

Para guardar los contenidos del archivo de copia de seguridad recuperado en la ubicación por defecto, siga estas instrucciones:

- 1. Marque la casilla Ruta por defecto.
- 2. La ruta por defecto se mostrará en el cuadro de texto. Haga clic en Guardar.
- Aparecerá una ventana con un mensaje y un enlace con la siguiente indicación Abrir en carpeta.
   Este enlace le dirigirá a la ubicación por defecto para que pueda comprobar los archivos

guardados. Si lo desea, puede hacer clic directamente en **OK** y consultar los archivos en otro momento.

| Proceso completado |                                               |
|--------------------|-----------------------------------------------|
| (i)                | Preceso de guardado completado correctamente. |
|                    | Abrir en carpeta                              |
|                    | ОК                                            |

Para guardar los contenidos del archivo de copia de seguridad recuperado en una ubicación de su elección, haga lo siguiente:

- 1. Haga clic en Ruta definida por el usuario.
- Haga clic en Explorar y selecciona la carpeta en la que desea guardar los archivos. Haga clic en OK y después en Guardar.
- 3. Se le mostrará un enlace con el siguiente mensaje **Abrir en carpeta** (esto le dirigirá a la carpeta en la que están guardados los archivos). Haga clic en **OK**.

| Proceso completado |                                               |
|--------------------|-----------------------------------------------|
| (i)                | Preceso de guardado completado correctamente. |
|                    | Abrir en carpeta                              |
|                    | ОК                                            |

# Ver y guardar informes

La ventana de informes muestra los detalles del proceso que esté en marcha en ese momento. Después de recuperar y guardar los contenidos del archivo dañado, en este panel se mostrarán datos relativos al análisis, como la fecha y hora del proceso de recuperación, el nombre y tamaño de los archivos y la hora a la que se completó el proceso de recuperación.

Podrá consultar los detalles del informe en la ventana de informes de la aplicación, tal como y como se muestra a continuación:

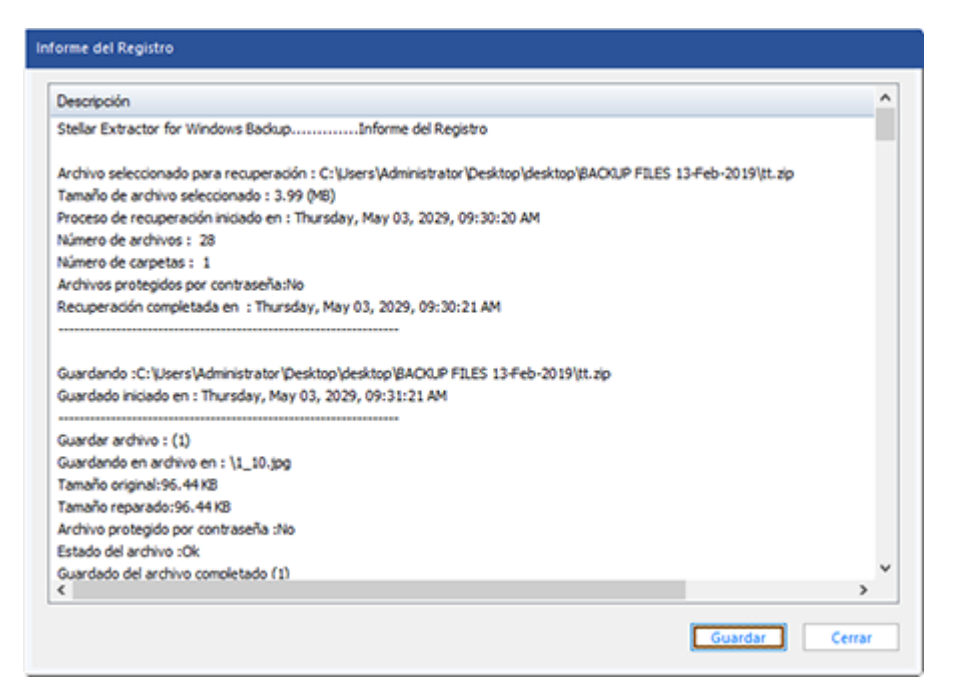

También puede guardar los datos del Informe que se le muestran en esta ventana.

Para guardar los resultados del proceso que se muestran en el informe:

- Diríjase al menú Ver, y seleccione Informe del Registro.
- Se abrirá una ventana de informe del Registro.
- Haga clic en **Guardar**. Se abrirá la ventana correspondiente a la función Guardar como y se le solicitará que seleccione una ubicación de destino.
- Haga clic en Guardar.

| Guardar |                                            |
|---------|--------------------------------------------|
| (j)     | Datos del informe guardados correctamente. |
|         | ОК                                         |

• Se mostrará el siguiente mensaje o uno similar: "Datos del informe guardado correctamente".

## **Preguntas Frecuentes**

#### 1. ¿Qué funciones ofrece la versión de prueba del programa?

La versión de prueba muestra solamente una vista previa de los contenidos de los archivos BKF / VHDX / FD recuperados. Para poder guardar los contenidos, es necesario adquirir y registrar el programa.

#### 2. ¿El programa modifica de algún modo mis archivos originales?

**Stellar Extractor for Windows Backup** no modifica en modo alguno el archivo original, y permite guardar los contenidos obtenidos en un nuevo archivo.

# 3. ¿Cómo puedo saber si Stellar Extractor for Windows Backup recuperará mis archivos BKF / ZIP / VHDX / FD o no?

Para saber si el programa será capaz de recuperar sus archivos dañados, o no, le recomendamos que lo evalúe primero utilizando la versión de prueba del programa. Recupere sus archivos BKF / ZIP / VHDX / FD con Stellar Extractor for Windows Backup

# 4. ¿Es necesario instalar el programa para previsualizar los archivos de copia de seguridad recuperados?

Sí es necesario instalar el programa en el sistema para poder acceder a la previsualización de los archivos recuperados.

#### 5. ¿Puede el programa recuperar varios archivos de copia de seguridad al mismo tiempo?

El programa solo puede recuperar un archivo de copia de seguridad de cada vez, excepto en el caso de los archivos FD: el programa sí que puede recuperar varios archivos FD de una sola vez.

# 6. Si no conozco la ubicación de los archivos de copia de seguridad, ¿puedo encontrarlos utilizando Stellar Extractor for Windows Backup?

Sí, si utiliza la opción **Buscar**, podrá encontrar archivos de copia de seguridad que se encuentren almacenados en discos o carpetas de su ordenador. Si se trata de archivos FD, no podrá utilizar esta herramienta. Para encontrar un único archivo FD, puede utilizar la opción Explorar y seleccionar después el archivo. Si tiene una carpeta de archivos FD, puede utilizar la opción Seleccionar carpeta.

# 7. ¿El programa recupera los datos en el mismo orden en que se encuentran almacenados en el archivo de copia de seguridad?

Sí, el programa recupera los datos en el mismo orden en que están almacenados en el archivo de coia de seguridad original.

#### 8. ¿Puedo guardar los datos del informe de recuperación de archivos?

Sí, los datos del informe de los archivos de copia de seguridad recuperados pueden guardarse utilizando la opción Guardar informe que se encuentra en la ventana Informe del Registro.

# 9. ¿Para qué sirven las opciones Guardar resultados del análisis y Cargar información de escaneo ?

Si desea saber qué servicios le ofrecen estas opciones, por favor consulte la sección Botones del manual. Recuerde que los resultados del análisis solo se pueden guardar y cargar si se trata de archivos BKF o FD.

#### 10. ¿Es posible previsualizar los archivos de copia de seguridad?

La función de vista previa está disponible para archivos de tipo BKF, VHDX y FD files, pero no para archivos ZIP y BKF de Exchange Server 2003, 2007, 2010 y 2013. Para conocer a fondo todos los detalles, consulte la sección Previsualización de archivos del manual.

## **Avisos Legales**

#### Derecho de Propiedad

El programa **Stellar Extractor for Windows Backup**, conjuntamente con el manual del usuario y la documentación son derecho de propiedad de Stellar Information Technology Private Limited, con todos los derechos reservados. Bajo las leyes de Derechos de Propiedad, este manual de usuario no puede ser reproducido en forma alguna sin el permiso previo escrito de Stellar Information Technology Private Limited. No se asume responsabilidad civil de Patente no obstante con respecto al uso de la información contenida en este punto.

Derecho de Propiedad © Stellar Information Technology Private Limited. Todos los derechos reservados.

#### Descargo de Responsabilidad

Toda la información contenida en este manual, incluyendo pero no limitado a ninguna especificacion de producto, esta sujeto a cambios sin previo aviso.

STELLAR INFORMATION TECHNOLOGY PRIVATE LIMITED NO BRINDA GARANTÍA CON RESPECTO A SU MANUAL O A CUALQUER INFORMACION CONTENIDA EN EL EN ESTE CASO Y POR LA PRESENTE DESCARGA EXPRESAMENTE CUALQUIER RESPONSABILIDAD IMPLICITA DE COMERCIALIDAD O IDONEIDAD POR NINGUNO DE LOS PRECEDENTES. STELLAR INFORMATION TECHNOLOGY PRIVATE LIMITED NO ASUME RESPONSABILIDAD POR NINGUN DAÑO INCURRIDO DIRECTA O INDIRECTAMENTE POR NINGUN ERROR TECNICO O TIPOGRAFICO U OMISIONES CONTENIDAS EN ESTE O POR DISCREPANCIAS ENTRE EL PRODUCTO Y EL MANUAL. EN NINGUN CASO PUEDE SER STELLAR INFORMATION TECHNOLOGY PRIVATE LIMITED, RESPONSABLE POR NINGUN DAÑO INCIDENTAL, CONSECUENTE O EJEMPLIFICANTE, YA SEA BASADO EN AGRAVIO, CONTRATO O CUALQUIER OTRO, QUE SURJA DE O EN CONECCION CON

#### **Marcas Registradas**

**Stellar Extractor for Windows Backup**® es una marca registrada de Stellar Information Technology Private Limited.

Windows 7<sup>®</sup>, Windows 8.1<sup>®</sup>, Windows 8<sup>®</sup>, Windows 10<sup>®</sup> son marcas registradas de Microsoft<sup>®</sup> Corporation Inc.

Todas marcas registradas reconocidas.

Todas las marcas y nombres de producto son marcas registradas o marcas registradas de sus compañías respectivas.

## Contrato de Licencia

#### Stellar Extractor for Windows Backup Propiedad

Privada © Stellar Information Technology Private Limited. Todos los derecos reservados.

#### www.stellarinfo.com

Todos los derecos reservados.

Todos los nombres de productos mencionados en el presente son marca registrada de sus respectivos dueños.

Esta licencia se aplica a la version bajo licencia estandard de Stellar Data Recovery for iPhone. Stellar Information Technology Private Limited.

#### Su acuerdo con esta licencia

Usted deberá leer cuidadosamente los siguientes términos y condiciones antes de utilizar, instalar o distribuir este programa, a menos que usted tenga un contrato de licencia diferente firmado por Stellar Information Technology Private Limited.

Si usted no está de acuerdo con todos los terminos y condiciones de esta Licencia, entonces: no copie, instale, distribuya o utilice ninguna copia de Stellar Extractor for Windows Backup donde se encuentra incluida esta Licencia, usted deberá retornar el paquete completo, sin uso sin solicitar activación de la clave, dentro de los 30 días siguientes a la compra, paa obtener un reembolso completo de su pago.

Los términos y condiciones de esta Licencia describen el uso y usuarios permitidos de cada Copia de la Licencia de Stellar Extractor for Windows Backup. A fines de esta Licencia, si usted tiene una copia individual de licencia, usted tiene el derecho de utilizar una copia simple autorizada de Stellar Extractor for Windows Backup si usted o su organización tienen una licencia multiple autorizada, entonces usted o su organización tienen - tiene el derecho de usar hasta un numero de copias autorizadas de Stellar Extractor for Windows Backup igual al numero de copias indicadas en los documentos entregados por Stellar cuando se autorizó la licencia.

#### Alcance de la Licencia

Cada copia de la Licencia de Stellar Extractor for Windows Backup puede ser utilizada ya sea por una persona individual o utilizada en forma no-simultanea por un grupo de personas que utilizan el programa personalmente instalado en una sola terminal de trabajo. Este no es un uso concomitante de la licencia. Todos los derechos de cualquier tipo en Stellar Extractor for Windows Backup, que no estan expresamente otorgados en esta Licencia, estan total y exclusivamente reservados a y por Stellar Information Technology Private Limited. Usted ni puede dar en arriendo, entregar en contrato de leasing, modificar, traducir, decompilar, desarmar o crear derivados de trabajo basados en, Stellar Extractor for Windows Backup, ni permitir que cualquier otra persona haga eso.

Usted ni puede hacer intercambio de correo electronico de Stellar Extractor for Windows Backup disponible a otros en conección con una oficina de servicio, proveedor de servicio de aplicaciones o negocios similares, ni permitir que ninguna persona haga eso.

#### Descargo de Responsabilidad de Garantía y Limitaciones de la Responsabilidad

Stellar Extractor for Windows Backup, y cualquiera de sus programas adjuntos, archivos, datos y materiales son distribuidos y entregados COMO SON y sin garantía de ningun tipo, ya sea expresa o implicita. En particular, no hay garantía por la calidad de los datos recuperados.

Usted acusa recibo que un buen procedimiento de procesamiento de datos implica que cualquier programa, incluyendo Stellar Extractor for Windows Backup, debe ser completamente testeado con datos no relevantes antes de que haya seguridad en él, y usted por la presente asume el riesgo total de todos los usos de las copias de Stellar Extractor for Windows Backup cubierto por esta Licencia. Este descargo de responsabilidad de garantía constituye una parte esencial de esta Licencia.

Además, en ningun momento Stellar le autoriza a usted o a alguna otra persona a utilizar Stellar Extractor for Windows Backup en aplicaciones o sistemas donde la falla en la actuación de Stellar Extractor for Windows Backup puede ser razonablemente esperada y resultar en una significante herida fisica o en la perdida de la vida. Cualquiera de esos usos es enteramente a su propio riesto y usted esta de acuerdo en mantener a Stellar sin reclamos por daños o perdidas relacionadas con tales usos no autorizados.

#### General

Esta Licencia es una clausula del acuerdo completo entre las partes en este tema, y se anexa y excede todos los otros entendimientos previos, ordenes de compra, acuerdos y arreglos. Esta Licencia esta bajo las leyes del Estado de Delhi. Jurisdiccion y lugar exclusivos para todos los asuntos realcionados con esta Licencia son en las cortes ubicadas en el Estado de Delhi, INDIA y usted consiente a tal jurisdiccion y lugar.

No hay terceras partes beneficiarias de ninguna promesa, obligaciones o representaciones hechas por Stellar en este.punto. Cualquier disputa por Stellar de cualquier violación de esta Licencia por usted puede no constituir, ni contribuir a una disputa por Stellar de cualquier otra o una futura violacion del mismo tipo, o cualqueir provision, de esta Licencia.

Derechos de Propiedad © Stellar Information Technology Private Limited. Todos los Derechos Reservados.

## Acerca de Stellar

**Stellar Data Recovery** es un líder mundial en soluciones de recuperación de datos, migración de datos y borrado de datos durante las últimas dos décadas. **Stellar Data Recovery** es un proveedor, centrado en el cliente y aclamado por la crítica, de recuperación global de datos, migración de datos y soluciones de borrado que ofrece soluciones rentables disponibles para grandes corporaciones, pequeñas y medianas empresas y usuarios domésticos. **Stellar Data Recovery** tiene su sede en Nueva Delhi, India, y tiene una fuerte presencia en Estados Unidos, Europa y Asia.

## Línea de Productos:

## Recuperación de Datos

Una amplia gama de programas informáticos de recuperación de datos que le ayudan a recuperar sus datos preciosos perdidos después un formateado, problemas de virus, un defecto de funcionamiento de programa informático, una supresión de carpeta/directorio, o incluso un sabotaje accidental. <u>Más</u> <u>Información >></u>

### Recuperación de Archivo

La gama más completa de programas informáticos de recuperación de archivos no borrados y no aplastados para Windows y MS Office. <u>Más Información >></u>

## Recuperación de Correo Electronico:

Una amplia gama de recuperación de correo, de reparación de correo y solicitudes de conversión de correo de MS Outlook, de MS Outlook Express y MS Exchange útil en casos de pérdida de datos debida a daños y a corrupción de correo electrónico. <u>Más Información >></u>

## Protección de los Datos:

Una gama de Prevención de pérdida de datos, de protección de datos y aplicaciones de vigilancia de unidad de disco duro para garantizar una protección completa de los datos contra un accidente de unidad de disco duro. <u>Más Información >></u>

### Limpieza de Datos:

La limpieza de datos y la utilidad de goma para borrar los archivos seleccionados pueden suprimir archivos elegidos, grupos de archivos, rastros de volúmenes lógicos, rastros de sistema e Internet. Una vez que los datos se retiraron utilizando el Trapo Stellar - utilidad de goma que borra los archivos de datos, no son ya recuperables por ningún programa informático de recuperación de datos. <u>Más Información >></u>

#### Borrado de datos

El programa Stellar Data Erasure comercializado bajo la marca BitRaser ayuda a negocios y consumidores a borrar datos confidenciales de manera permanente más allá del alcance que tiene la recuperación de datos. Puede llevar a cabo un borrado de un gran volumen de datos a gran velocidad y generar certificados de borrado para fines de auditoría. BitRaser soporta 24 estándares de borrado de datos internacionales. Más información >>

Por mayor información acerca nuestro, por favor visite www.stellarinfo.com